GUÍA DE INSTALACIÓN

# Gateway – Guía de instalación en equipos nuevos

Documento # AO130\_i6 Fecha de emisión: Marzo 2025

Copyright © 2025 - AoFrio Ltd. Todos los derechos reservados

AoFrio Ltd

**P:** +64 9 477 4500

E: sales@aofrio.com

AoFrio

(m) (ป

www.aofrio.com

# Índice

| Sección                                                                     | Pages |
|-----------------------------------------------------------------------------|-------|
| Advertencias                                                                | 3-4   |
| Introducción                                                                | 5     |
| Qué necesitará para la instalación                                          | 5     |
| Pasos clave                                                                 |       |
| Planifique dónde colocar el Gateway dentro del enfriador                    |       |
| Configure el Gateway y vincule al controlador SCS                           | 9-16  |
| Opción A: Puesta en servicio inalámbrica (OTA)                              | 10    |
| Aplicación Cradle– antes de comenzar                                        | 12    |
| Opción B: Aplicación Cradle – Pantalla Program                              | 13    |
| Opción C: Aplicación Cradle – Pantalla Update Cooler (Actualizar enfriador) | 13    |
| Opción D: Aplicación Field                                                  | 14    |
| <ul> <li>Configure Gateway utilizando la aplicación Field</li> </ul>        | 15-16 |
| <ul> <li>Solución de problemas de configuración</li> </ul>                  | 17    |
| Montaje del Gateway                                                         | 18-19 |
| Conexión a la fuente de alimentación                                        |       |
| Utilice los LED para confirmar el funcionamiento                            | 19    |
| Compruebe la vinculación 1-1 verificando con la aplicación Field            |       |
| Solución de problemas de verificación                                       | 21    |
| Especificaciones técnicas                                                   | 22    |

| Advertencias                                                                                                    | Lo que debe y no debe hacer:                                                                                                    |
|----------------------------------------------------------------------------------------------------|----------------------------------------------------------------------------------------------------|
| Instalación<br>Gateway funciona con electricidad de la red. Por lo tanto,<br>sólo debe instalarse en un lugar adecuado dentro del enfriador, y por un<br>instalador debidamente calificado en el país de instalación.<br>Sólo personal capacitado y autorizado debe instalar y configurar el<br>Gateway. Siga las instrucciones proporcionadas en esta Guía, de lo<br>contrario la garantía podría anularse.                                                                                                    | <ul> <li>Sólo personal autorizado y<br/>debidamente calificado debe<br/>instalar el Gateway.</li> <li>Instale el Gateway y el conector de<br/>alimentación en un ambiente<br/>que no esté sujeto a<br/>condiciones de humedad.</li> </ul>                                                                                 |
| <b>Piezas no reparables</b><br>No hay piezas reparables dentro de Gateway. No intente abrir la<br>carcasa. Abrir la carcasa del sistema electrónico, alterar o modificar<br>el Gateway invalidará la garantía y dañará el dispositivo.                                                                                                    | <ul> <li>No hay piezas reparables dentro de<br/>Gateway.</li> <li>No abra la carcasa.</li> </ul>                                                                                                    |
| Apto para el uso previsto<br>Gateway solo debe utilizarse para los fines y funciones descritos en<br>este manual. Si bien AoFrio puede proporcionar soporte técnico<br>para aplicaciones y configuraciones adecuadas de Gateway<br>(cuando exista tal relación), no se asumirá obligación,<br>responsabilidad o riesgo alguno al determinar si Gateway es apto<br>para el uso previsto en cualquier aplicación en particular. AoFrio no<br>asume ninguna obligación, responsabilidad o riesgo por el<br>funcionamiento operativo de una instalación o configuración<br>concreta.                                                                                                    | <ul> <li>Gateway debe utilizarse<br/>solo para los fines<br/>descritos en este manual.</li> </ul>                                                                                                    |
| <ul> <li>Conexión celular, propiedad y activación</li> <li>Gateway requiere una conexión celular, ya sea LTE-M o 2G para configurarse y subir datos a la Nube.</li> <li>La conexión celular puede no estar disponible en todos los lugares. La presencia de LTE no garantiza la disponibilidad de la señal LTE-M. LTE-M está pensada para productos de Internet de las Cosas (IoT) de bajo ancho de banda, mientras que LTE es para aplicaciones móviles de gran ancho de banda.</li> <li>Debido a que este dispositivo se envía en un estado no activo, la propiedad se establece como parte del proceso de configuración donde AoFrio agrega el dispositivo y al propietario a su base de datos. El permiso para gestionar la vinculación a otro hardware de AoFrio se puede conceder a través de los roles de usuario dentro del software User Manager de AoFrio.</li> <li>Para utilizar la aplicación Field de AoFrio como parte del proceso de configuración, la funcionalidad del Gateway debe estar activada en la base de datos en la que se está trabajando.</li> </ul> | <ul> <li>Gateway requiere una conexión<br/>celular estable</li> <li>Cada dispositivo debe registrarse en<br/>AoFrio como parte de la<br/>configuración y activarse en la base<br/>de datos correcta.</li> <li>La vinculación requiere permisos de<br/>rol de usuario adicionales a través de<br/>User Manager.</li> </ul> |
| Conexión a la red eléctrica<br>La instalación debe realizarla un técnico calificado.                                                                                                    | <ul> <li>La conexión a la red eléctrica sólo<br/>debe ser realizada por personal<br/>autorizado y debidamente<br/>calificado.</li> </ul>                                                                                                    |
| <b>Datos sobre la exposición a RF</b><br>Este equipo cumple con los límites de exposición a radiación de la<br>FCC y la ISED. Para asegurar el cumplimiento de los requisitos de<br>exposición a RF, este dispositivo debe instalarse y utilizarse<br>manteniendo una distancia mínima de 23 cm entre el emisor y el<br>cuerpo.                                                                                                    |                                                                                                    |

| Advertencias                                                                                                    | Lo que debe y no debe hacer:                                                                                                    |
|----------------------------------------------------------------------------------------------------|----------------------------------------------------------------------------------------------------|
| <b>Desecho correcto</b><br>Gateway está sujeto a la Directiva de la UE 2012/19/EU<br>(RAEE) para residuos eléctricos y electrónicos.<br>También podría estar sujeto a otra legislación nacional<br>para la desecho seguro de tales residuos eléctricos y<br>electrónicos.                                                                                                    | <ul> <li>El Gateway no debe desecharse a<br/>través del servicio municipal; debe<br/>desecharse mediante un punto de<br/>recolección de desechos electrónicos<br/>autorizado.</li> </ul>                                                                                                    |
| El Gateway no debe eliminarse a través del servicio municipal<br>sino en un punto de recolección de RAEE aprobado. Otra<br>posibilidad es devolver el Gateway a un distribuidor autorizado de<br>AoFrio al final de su vida útil. Podrían aplicarse sanciones en<br>caso de eliminación incorrecta, según lo dispuesto en la<br>legislación nacional.<br>El dispositivo contiene una batería de litio. Esto puede ser peligroso<br>si se incinera o se daña físicamente. La tarjeta de circuitos puede<br>contener sustancias peligrosas que podrían afectar a la salud y al | <ul> <li>Advertencia de seguridad: Los<br/>dispositivos Gateway utilizan una<br/>batería de litio. Puede ser peligroso<br/>si se incineran o se dañan<br/>físicamente.</li> <li>No deje instalado un Gateway<br/>obsoleto en un equipo en campo<br/>después de que haya llegado al final<br/>de su vida útil.</li> </ul> |
| medio ambiente si se eliminan de forma incorrecta.<br>Una vez que se agote la batería del dispositivo, retírela del equipo y<br>deséchela de acuerdo con los requisitos locales. Dejar al Gateway<br>instalado en el equipo representa riesgos debido a la posibilidad de<br>que la carcasa de la batería se corroa y provoque fugas de<br>sustancias químicas.                                                                                                    |                                                                                                    |
| <b>Sustancias químicas</b><br>El Gateway no debe exponerse a ningún líquido, disolvente o<br>producto químico, ya que podría dañar la carcasa y provocar un<br>funcionamiento inseguro. La exposición a tales productos<br>químicos invalida la garantía.                                                                                                    | <ul> <li>No lo exponga a líquidos.</li> <li>Toda instalación debe evaluarse<br/>adecuadamente por el cliente<br/>para que cumpla las normas<br/>relativas al producto final para<br/>entornos con refrigerantes de<br/>hidrocarburos.</li> </ul>                                                                         |
| TemperaturaEl Gateway no debe someterse a temperaturas fuera de suslímites especificados.Si se sobrepasan estos márgenes durante el funcionamiento, lainstalación, el transporte o el almacenamiento, se invalidará lagarantía y se podrían dañar los circuitos electrónicos y loscomponentes de la carcasa, provocando un fallo prematuro.                                                                                                    | <ul> <li>No lo exponga a bajas<br/>o altas temperaturas.</li> </ul>                                                                                                    |
| <b>Vibración e impactos</b><br>La unidad debe instalarse de forma que quede protegida de<br>vibraciones e impactos durante el funcionamiento. La exposición a<br>impactos y golpes mecánicos ya sea durante el funcionamiento,<br>instalación, transporte o almacenamiento, pueden dañar los circuitos<br>electrónicos y los componentes de la carcasa, lo que puede<br>provocar fallas prematuras y hacer que Gateway se vuelva inseguro.<br>Los daños causados por impactos no los cubre la garantía.                                                                      | <ul> <li>No deje caer ni instale el<br/>Gateway en lugares con<br/>vibraciones.</li> <li>Instale el Gateway y su<br/>conector de alimentación en un<br/>entorno que no esté sujeto a<br/>movimientos</li> </ul>                                                                                                    |
| <b>Mejora continua</b><br>AoFrio se compromete a desarrollar y mejorar los productos y<br>servicios de manera continua. El diseño y las especificaciones de<br>Gateway y el contenido de este manual están sujetos a cambios<br>sin previo aviso. Si bien se hace todo lo posible para garantizar<br>que todas las especificaciones y los documentos estén<br>actualizados y completos, AoFrio no asume obligación,<br>responsabilidad o riesgo alguno debido a omisiones o cambios a<br>causa de la meiora continua y los cambios de diseño.                                | • El diseño y las<br>especificaciones de Gateway<br>están sujetos a cambios y es<br>posible que se lance un nuevo<br>firmware sin previo aviso.                                                                                                    |

#### Introducción

**Gateway** es uno de los dispositivos de comunicación del ecosistema IoT de AoFrio. Proporciona adquisición de datos uno a uno de manera automatizada desde un dispositivo IoT de AoFrio (Controlador SCS o Monitor) instalado en un activo o equipo en campo, añadiendo una opción de conectividad celular a la cartera existente de soluciones de adquisición de datos proporcionadas por AoFrio

La conectividad a través de la red celular elimina la necesidad de que los propietarios de los enfriadores realicen visitas al sitio para adquirir datos de su flota. (Nota: en este manual, el "enfriador" será el tipo de activo y el "Controlador SCS" el dispositivo IoT de AoFrio).

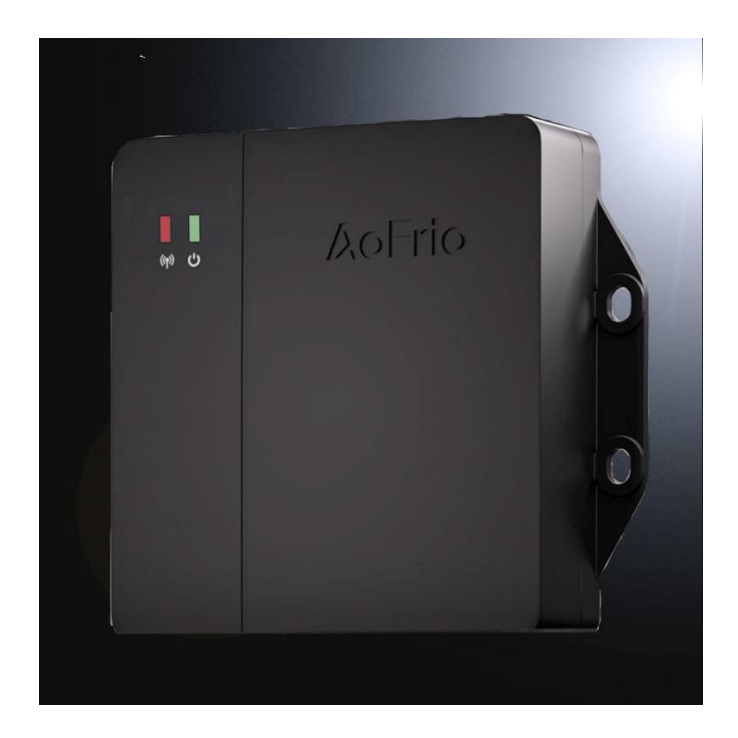

Gateway está equipado con 2 tipos diferentes de radio conectividad:

- **Bluetooth** El dispositivo es totalmente compatible con el sistema IoT de AoFrio y utiliza Bluetooth para adquirir datos del otro dispositivo IoT de AoFrio con el que esté vinculado.
- Conectividad celular Un módulo celular global proporciona conectividad mediante LTE Cat M1 con respaldo 2G. Las SIM de telefonía móvil se instalan en el momento de la fabricación y AoFrio gestiona el plan de datos, a menos que se haya acordado otra opción.

**Batería** – Cada dispositivo dispone de una batería interna recargable que se utiliza como respaldo cuando se desconecta la alimentación externa. La duración de la batería es de aproximadamente 12 horas, durante las cuales Gateway seguirá funcionando correctamente como si siguiera conectado a su fuente de alimentación externa.

**Reportes de ubicación** - Se utiliza el posicionamiento Wi-Fi para ayudar a determinar la ubicación de Gateway y, por tanto, la del enfriador en el que está instalado. NOTA: Gateway no puede establecer una conexión WiFi para transferir datos.

#### Qué necesitará para la instalación

- AoFrio Gateway
- Herrajes (tornillos, sujetacables, almohadilla adhesiva, etc.) para la instalación del Gateway

#### **Pasos clave**

Estos son los pasos clave para la instalación de un Gateway en un equipo nuevo. El orden puede cambiar en función de la opción de vinculación seleccionada. Para más detalles, consulte la sección **Configure el Gateway y vincule a un Controlador SCS** 

|            | 1. Planifique dónde colocar el Gateway dentro del enfriador         |
|------------|---------------------------------------------------------------------|
|            | 2. Vincule el Gateway al Controlador SCS                            |
|            | 3. Instale el Gateway                                               |
| Þ          | 4. Conecte a la fuente de alimentación                              |
| $\bigcirc$ | 5. Utilice los LED para confirmar el funcionamiento                 |
|            | 6. Compruebe la vinculación 1-1 verificando con la aplicación Field |

Aunque la ubicación para el montaje puede variar mucho en función del tipo de activo (por ejemplo, enfriador de exhibición abierta, enfriador de botellas, congelador de helados horizontal), recomendamos lo siguiente:

| $\checkmark$ | Asegúrese de que el dispositivo esté en una posición donde pueda utilizar Bluetooth con éxito para vincularse al controlador SCS alojado en el interior del enfriador. (Vea los diagramas abajo)                                                                                                    |
|--------------|----------------------------------------------------------------------------------------------------|
| $\checkmark$ | Siempre que sea posible, monte el dispositivo en la parte superior del enfriador o cerca<br>de ella para obtener la máxima cobertura celular. Esto resulta especialmente importante<br>cuando se vincula a un controlador SCS que puede instalarse más cerca del motor o del<br>compresor del equipo. |
| $\checkmark$ | Conecte el Gateway a la <b>red eléctrica</b> dentro del enfriador.                                                                                                    |

#### Identifique una posición de instalación adecuada para mejorar la comunicaciones

Recomendamos instalar el Gateway cerca de la parte superior del equipo, idealmente con suficiente espacio alrededor del dispositivo lejos de partes metálicas para permitir una señal ininterrumpida. Véase el diagrama siguiente. El recuadro transparente muestra el espacio libre recomendado alrededor del Gateway con respecto a las piezas metálicas.

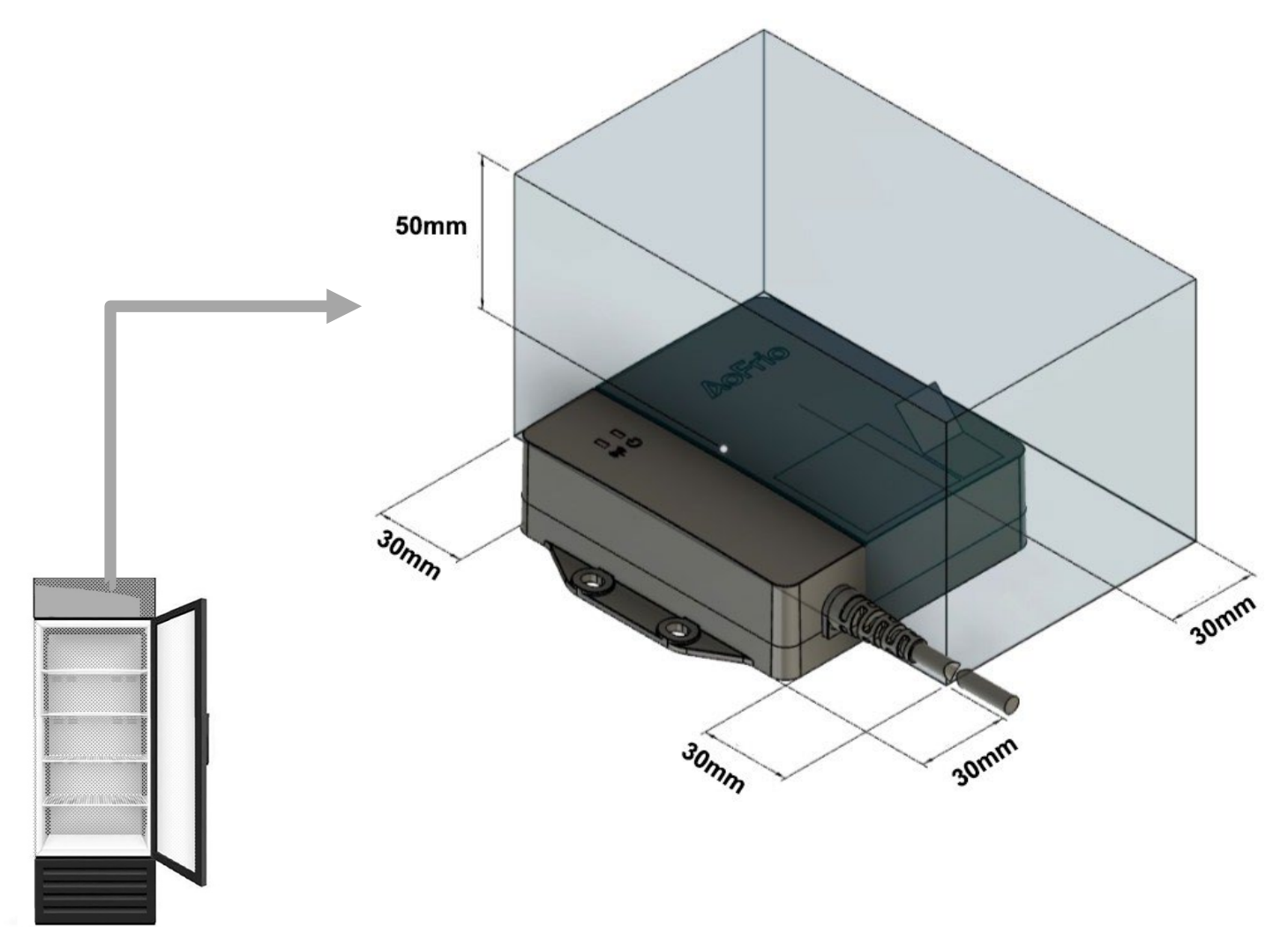

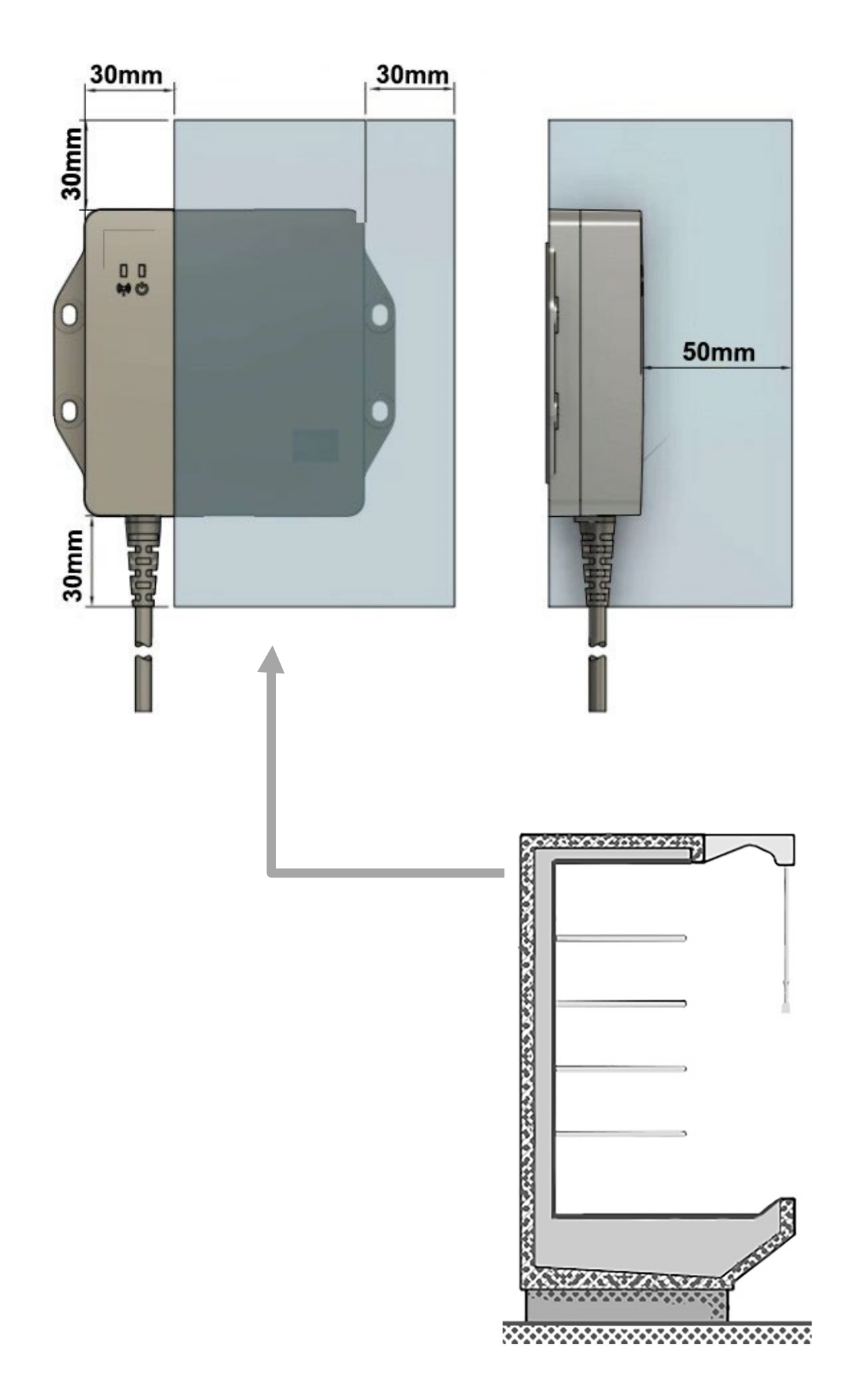

#### Elija la opción de configuración que más le convenga

Existen varias opciones para que los fabricantes de equipos originales configuren y establezcan la asociación con un controlador SCS al instalar un Gateway en un enfriador nuevo. Cada OEM debe revisar las opciones y seleccionar la que mejor se adapte a su proceso de fabricación y suministro.

NOTA: Cada una de las opciones siguientes proporciona a AoFrio información sobre qué SCS está vinculado a qué Gateway. Esta información de vinculación es necesaria para el funcionamiento correcto de la solución Gateway. Si no se utiliza uno de estos métodos, la solución no funcionará.

| Opción                                                                                  | Ventajas                                                                                                    | Cómo funciona                                                                                                    |
|-----------------------------------------------------------------------------------------|----------------------------------------------------------------------------------------------------|----------------------------------------------------------------------------------------------------|
| Opción<br>A:<br>Puesta<br>en<br>servicio<br>inalámbri<br>ca (OTA)                       | <ul> <li>La mejor opción cuando se<br/>fabrica para inventario Y<br/>cuando no se conoce el<br/>número de embotellador/activo<br/>en el momento de la<br/>fabricación.</li> </ul>                                                                                                    | <ul> <li>El OEM debe proporcionar a AoFrio un archivo<br/>CSV con la siguiente información para cada<br/>enfriador enviado:         <ul> <li>Embotellador</li> <li>No. de serie del enfriador</li> <li>No. de activo</li> <li>No. de serie del Controlador SCS</li> <li>No. de serie de Gateway</li> </ul> </li> <li>Una vez que AoFrio reciba esta<br/>información, se actualizará la<br/>vinculación en la Nube.</li> </ul>                             |
| Opción B:<br>Aplicación<br>Cradle –<br>Pantalla<br>Program                              | <ul> <li>La mejor opción cuando se<br/>fabrica para un pedido<br/>específico de un cliente y el<br/>Controlador SCS y el Gateway<br/>se vinculan antes de su<br/>instalación.</li> <li>No es necesario ningún<br/>paso adicional de<br/>configuración para añadir<br/>un Gateway.</li> </ul> | <ul> <li>El SCS se vincula con el Gateway a través de una conexión a Internet mientras se encuentra en la línea de producción/fábrica.</li> <li>El OEM necesitará saber, en el momento de la producción:         <ul> <li>Embotellador</li> <li>No. de activo</li> <li>No. de serie del enfriador</li> </ul> </li> <li>Una vez escaneados, la asociación entre el Controlador SCS y el Gateway se enviará a la Nube de AoFrio.</li> </ul>                 |
| Opción C:<br>Aplicación Cradle<br>– Pantalla Update<br>Cooler (Actualizar<br>enfriador) | <ul> <li>La mejor opción cuando el<br/>controlador SCS y el<br/>Gateway se colocan en<br/>distintas fases de la línea de<br/>manufactura.</li> <li>No es necesario encender el<br/>SCS para actualizarse con la<br/>información de vinculación.</li> </ul>                                   | <ul> <li>El SCS se vincula con el Gateway a<br/>través de una conexión a Internet<br/>mientras se encuentra en la línea de<br/>producción/fábrica.</li> <li>El OEM necesitará saber, en el momento de la<br/>producción: <ul> <li>Embotellador</li> <li>No. de activo</li> <li>No. de serie del enfriador</li> <li>Una vez escaneados, la asociación entre el<br/>Controlador SCS y el Gateway se enviará a la Nube<br/>de AoFrio.</li> </ul> </li> </ul> |
| Opción D:<br>Aplicació<br>n Field                                                       | <ul> <li>La mejor opción cuando se<br/>configura una pequeña cantidad<br/>de unidades, o cuando es<br/>necesario reemplazar y reparar<br/>el Gateway o el Controlador<br/>SCS. También se puede utilizar<br/>la aplicación Field para probar<br/>el funcionamiento del sistema.</li> </ul>   | <ul> <li>El técnico del OEM necesitará:         <ul> <li>La aplicación Field para establecer la conexión</li> <li>Disponer de los permisos correctos, por ejemplo, acceso al Embotellador.</li> <li>Encender el controlador SCS antes de la conexión.</li> </ul> </li> <li>Una vez escaneados, la asociación entre el Controlador SCS y el Gateway se enviará a la Nube de AoFrio.</li> </ul>                                                             |

Cada una de estas opciones se detalla en las páginas siguientes. En el caso de la aplicación Cradle o la aplicación Field, este manual de instalación explica el proceso de asociación de un Gateway con un Controlador SCS suponiendo que el usuario tiene conocimientos previos sobre el uso de la herramienta seleccionada.

# **Opción A: Puesta en servicio OTA (Inalámbrica)**

En muchos casos, un OEM puede no conocer toda la información necesaria para que el sistema funcione correctamente hasta el momento de despachar un enfriador a un embotellador. Para este escenario AoFrio proporciona una forma de configurar la vinculación entre el Controlador SCS y el Gateway de manera inalámbrica.

#### Paso 1 - Programar el Controlador SCS usando la aplicación Cradle de AoFrio.

En situaciones donde no se sabe a qué embotellador se enviará un enfriador, aún debe usar la aplicación Cradle para programar el Controlador SCS de la siguiente manera:

- Seleccione el OEM
- Escriba el Número de Serie y el Número de Activo del OEM
- Actualice el Firmware (FW) del Controlador SCS
- Cargue el archivo de parámetros del Controlador SCS
- Agregue cualquier otro valor requerido, por ejemplo, seleccione el Modelo, escriba el número de serie del Compresor, etc.

Asegúrese siempre de que la computadora que ejecuta la aplicación Cradle tenga una conexión a internet activa para cargar con éxito la información a la Nube de AoFrio desde los Controladores SCS que está programando.

La información procesada en este paso es necesaria como parte del Proceso de Comisionamiento OTA general para sus enfriadores.

#### Paso 2 - Complete la hoja de cálculo 'linkdata' de AoFrio

Solicite al equipo de soporte al cliente de AoFrio que le proporcione una hoja de cálculo, titulada "OEMName-LinkData-versionNumber", que debe completar y enviar de vuelta para compartir las asociaciones que desea hacer.

La hoja de cálculo tiene 4 columnas de la siguiente manera:

- **Embotellador** Seleccione el nombre del embotellador del menú desplegable para confirmar a dónde se están vendiendo sus enfriadores.
- OemSerial Ingrese el número de serie del OEM que asignó al enfriador
- Serial del Controlador SCS Ingrese el código de barras que viene con el Controlador SCS.
- Serial del Network Pro ONE Escanee el código QR que viene en el Network Pro ONE e ingrese el código que se muestra.

| А       | В          | С                     | D                  |
|---------|------------|-----------------------|--------------------|
| Bottler | OEM Serial | SCS Controller Serial | Network Pro Serial |
|         | -          |                       |                    |
|         |            |                       |                    |
|         |            |                       |                    |
|         |            |                       |                    |
|         |            |                       |                    |

El menú desplegable de embotelladores enumera todos los embotelladores que AoFrio entiende están habilitados para cada OEM. Si no puede ver un embotellador listado en su hoja de cálculo, agregue una nota en el correo electrónico descrito en el Paso 3 antes de devolverlo a AoFrio. El equipo de soporte al cliente de AoFrio procesará su solicitud y le proporcionará un archivo actualizado con el/los nombre/s de embotellador adicional/es que puede usar la próxima vez.

#### Paso 3 - Envíe la hoja de cálculo a AoFrio

Envíe la hoja de cálculo 'linkdata' completada a AoFrio para su procesamiento a linkdata@aofrio.com

NOTE: Se pueden adjuntar varios archivos al mismo correo electrónico.

- Debe enviar el correo electrónico desde la cuenta de correo electrónico del dominio corporativo de su empresa, por ejemplo, "JoseLuis@yourcompanyname.com". Si usa gmail, hotmail u otra dirección de correo electrónico 'genérica', no será procesada por los servidores de correo electrónico de AoFrio a menos que la dirección sea aprobada primero por AoFrio. Contacte a su soporte al cliente si desea que se apruebe una dirección de correo electrónico no corporativa.
- Si no ha visto un nombre de embotellador en la hoja de cálculo de linkdata que esperaba como parte del Paso 2, agregue una nota en este correo electrónico con la información del embotellador para que el equipo de soporte al cliente de AoFrio pueda crear y enviarle una nueva versión del archivo linkData.

#### Paso 4 – Espere la respuesta de AoFrio a su correo electrónico

Una vez que AoFrio reciba su hoja de cálculo, el equipo de soporte al cliente:

- Acuse de recibo y procesamiento correcto de la información
  - 0
- Le pedirá que corrija cualquier error encontrado en el/los archivo/s que haya enviado.

#### Antes de comenzar

Las funciones de Gateway están disponibles en la versión 2.18 o posterior a la de la aplicación Cradle.
 Verifique la versión de la aplicación Cradle en el menú de la aplicación y descargue la última versión si es necesario.

|                                   | Unsent records: 0 📿 |
|-----------------------------------|---------------------|
| Select config 🗢                   | Sto                 |
| Config: New                       |                     |
| Manufacturer: Test Product Oem 01 |                     |
| Owner: Test Product Oem 01        |                     |
| Brand: Set to undefined           |                     |
| Model: Set to blank               |                     |
| Firmware: Unchanged               |                     |
| Parameters: Unchanged             |                     |

- NO es necesario enchufar el Gateway para proceder a la configuración.
- Su computadora necesita una conexión activa a Internet para realizar esta configuración.
- Necesitará un escáner que pueda leer tanto códigos de barras como códigos QR.

#### Opción B: Aplicación Cradle – Pantalla Program

La **Pantalla Program** de la **aplicación Cradle** ofrece al OEM la oportunidad de configurar el Gateway y realizar la vinculación 1 a 1 con el Controlador SCS durante el mismo proceso de configuración ya utilizado para el Controlador SCS.

| Paso                                                                                                    | Detalles                                                                                                    |
|----------------------------------------------------------------------------------------------------|----------------------------------------------------------------------------------------------------|
| 1 Vaya a la pantalla de <b>Settings (parámetros)</b> y seleccione a un <b>Owner (propietari (configurar ID)</b>                                                                                                    | o) del menú desplegable de Set IDs                                                                                                    |
| <ul> <li>2 Seleccione las casillas de:</li> <li>Scan serial (Escanear el No. de serie)</li> <li>Scan Asset Number (Escanear No. de activo)</li> <li>Scan Network Pro (Escanear Network Pro)</li> <li>y otros valores opcionales según sea necesario.</li> </ul> | E (\$1 040-hougenere V\$102 - X<br>Need Course for<br>Sensetti<br>Sensetti |
| 3 Al programar el controlador SCS, escanee el código QR del <b>número de serie del Gateway</b> (en el dispositivo o en la calcomanía provista) en el campo correspondiente.                                                                                     | E La Conde Argumana Ville / La Conde Argumana Ville / La Conde Arguman                                                                                                    |

Una vez escaneados todos los valores, la asociación entre el Controlador SCS y el Gateway se enviará a la Nube de AoFrio. Ahora el Gateway está listo para su instalación en el mismo enfriador que el SCS. El Gateway recibirá la asociación una vez activado y conectado la próxima vez que se encienda.

#### Opción C: Aplicación Cradle – Pantalla Update Cooler

En algunos casos en los que el controlador SCS y el Gateway se colocan en distintas fases de la línea de manufactura, o en los que la decisión de añadir un Gateway a un activo se toma en una fase posterior, se puede utilizar la **aplicación Cradle - Pantalla Update Cooler** para configurar la vinculación 1 a 1 entre el Gateway y el Controlador SCS.

#### Antes de comenzar

Para utilizar este método, el número de serie del enfriador deberá haberse ingresado en el controlador SCS a través de la aplicación Cradle en una etapa anterior. Consulte el manual de la aplicación Cradle para obtener más información.

| Paso                                                                                                    | Detalles                                                                                                    |
|----------------------------------------------------------------------------------------------------|----------------------------------------------------------------------------------------------------|
| 1 Vaya a la pantalla <b>Update Cooler</b> y haga clic en <b>Settings</b> .                                                                                                    | E St Stade Angunave VI 19 2                                                                                                    |
| 2 Marque la casilla <b>Network Pro Serial #</b> y haga clic en <b>Save Settings</b><br>( <b>Guardar parámetros</b> ) para confirmar los cambios.                                                            | It SS Cash Programme V2:852                                                                                                    |
| 3 Vaya a la pantalla <b>Update Cooler</b> y escanee el número de serie del<br>enfriador con el que desea vincular el Gateway.<br>En la misma pantalla, escanee el número de serie del Gateway, después baga | If SCSCrade-Ingeneer V3-9-2     Or Second - Programmer V3-9-2     Or Second - Programmer V3-9-2     Or Second - Programmer V3-9-2     Or Second - Programmer V3-9-2     Or Second - Programmer V3-9-2     Second - Programmer V3-9-2     Second - P |
| clic en <b>Save</b> para confirmar los cambios.                                                                                                    | P309D01256                                                                                                    |

Una vez escaneados todos los valores, la asociación entre el Controlador SCS y el Gateway se enviará a la Nube de AoFrio.

Ahora el Gateway está listo para su instalación en el mismo enfriador que el SCS. El Gateway recibirá la asociación una vez activado y conectado la próxima vez que se encienda.

## **Opción D: Aplicación Field**

#### Acerca de la aplicación Field

Aunque la aplicación Field está prevista principalmente para su uso en campo y no por el OEM, también puede utilizarse para configurar la vinculación entre el Gateway y el Controlador SCS.

Para utilizar la aplicación Field, necesitará los permisos de acceso correctos que el equipo de soporte de AoFrio le haya asignado a su Rol en el software User Manager de AoFrio. Si su tipo de rol no incluye permisos para Gateway, no tendrá acceso a esta función.

El usuario también necesitará el nivel de acceso de Embotellador para poder realizar la configuración correctamente.

#### Antes de comenzar

- Las funciones de Gateway están disponibles en la versión 5.28 o posterior a la de la aplicación Field. Verifique la versión de la aplicación Field en el menú de la aplicación y descargue la última versión si es necesario
- Prepare el Gateway para la instalación. Gateway NO necesita estar conectado para proceder a la configuración.
- El controlador SCS con el que desea asociar al Gateway debe estar totalmente configurado y conectado a la red eléctrica. Si va a instalar un nuevo controlador SCS, consulte primero el manual del Controlador SCS.
- Su dispositivo móvil necesita una conexión activa a Internet para realizar esta configuración.

| (W)           | ≡                   |
|---------------|---------------------|
|               | LOAD PARAMETER FILE |
| atli (-50) C1 | SCS SETUP           |
|               | MANAGE FIRMWARE     |
|               | SELECT COOLER       |
|               | SETTINGS            |
|               |                     |
|               |                     |

#### Descarga de la aplicación Field

Utilice estos códigos QR para descargar la aplicación Field de AoFrio o visite la tienda iOS o Google Play para encontrar las descargas.

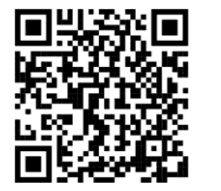

Apple Store

Google Play

#### Configure el Gateway con la aplicación Field

En este proceso estamos vinculando un Gateway con un Controlador SCS ya instalado dentro de un enfriador de botellas.

ADVERTENCIA: No se debe suministrar corriente al Gateway sino hasta el paso No. 5.

| Paso                                                                                                    | Detalles                                                                                                    |
|----------------------------------------------------------------------------------------------------|----------------------------------------------------------------------------------------------------|
| <ol> <li>Seleccione en la lista de dispositivos visibles el controlador SCS al que desea<br/>conectarse. Esta lista contiene filtros según su permiso de activación, por lo que no<br/>se mostrarán los dispositivos a los que no esté autorizado a conectarse.</li> </ol> | W:<br>Filters applied •                                                                                                    |
| Después, seleccione <b>CONNECT</b> para conectar el Controlador SCS dentro del enfriador.                                                                                                    | II (-55) C147C02879785785785                                                                                                    |
|                                                                                                    | CONNECT REFRESH UPDATE FW                                                                                                    |
| 2. Abra el menú principal y luego seleccione SCS SETUP (Configuración del SCS)                                                                                                    | Fitters signific       LOAD PARAMETER FILE         and (-50)       C1         scs setup         MANAGE FIRMWARE         select cooler         settings |
| <ol> <li>Haga clic en EDIT en la fila correspondiente para agregar detalles a ASSET # (No. de<br/>activo), COOLER MODEL (Modelo de enfriador), y MANUFACTURER SERIAL #.<br/>(No. de serie del fabricante).</li> </ol>                                                      |                                                                                                    |
| NOTA: Dejar el campo <b>ASSET #</b> vacío significa que no se rastreará el dispositivo.                                                                                                    | Continúo                                                                                                    |

Continúa...

| Paso                                                                                                    | Detalles |
|----------------------------------------------------------------------------------------------------|----------|
| 4. Haga clic en EDIT en la fila de Gateway serial #.                                                                                                    |          |
| Tecle el número de serie de Gateway o escanee el código QR haciendo clic en SCAN BARCODE (Escanear código de barras).                                                                                    |          |
| Haga clic en <b>SAVE (Guardar)</b> para finalizar la configuración.                                                                                                    |          |
| Si falla este proceso, consulte la sección <b>Configuration Troubleshooting (Solución de<br/>problemas de configuración).</b>                                                                            |          |
| Ya está listo para encender el Gateway. Si ya está conectado, desconéctelo durante al<br>menos 2 minutos y, a continuación, vuelva a conectarlo para que descargue la última<br>configuración.           |          |
| NOTA: Para comprobar que el Gateway está en funcionamiento en cualquiera de sus fases, consulte el apartado Compruebe la vinculación 1-1 verificando con la aplicación Field.                            |          |
| 5. Suministre corriente al Gateway si necesita verificar que el sistema está funcionando.                                                                                                    |          |
| Si ya se había aplicado corriente al Gateway durante la configuración, desconéctelo de la corriente durante al menos 2 minutos y vuelva a conectarlo para que reciba la última configuración de la nube. |          |
|                                                                                                    |          |

#### Solución de problemas de configuración

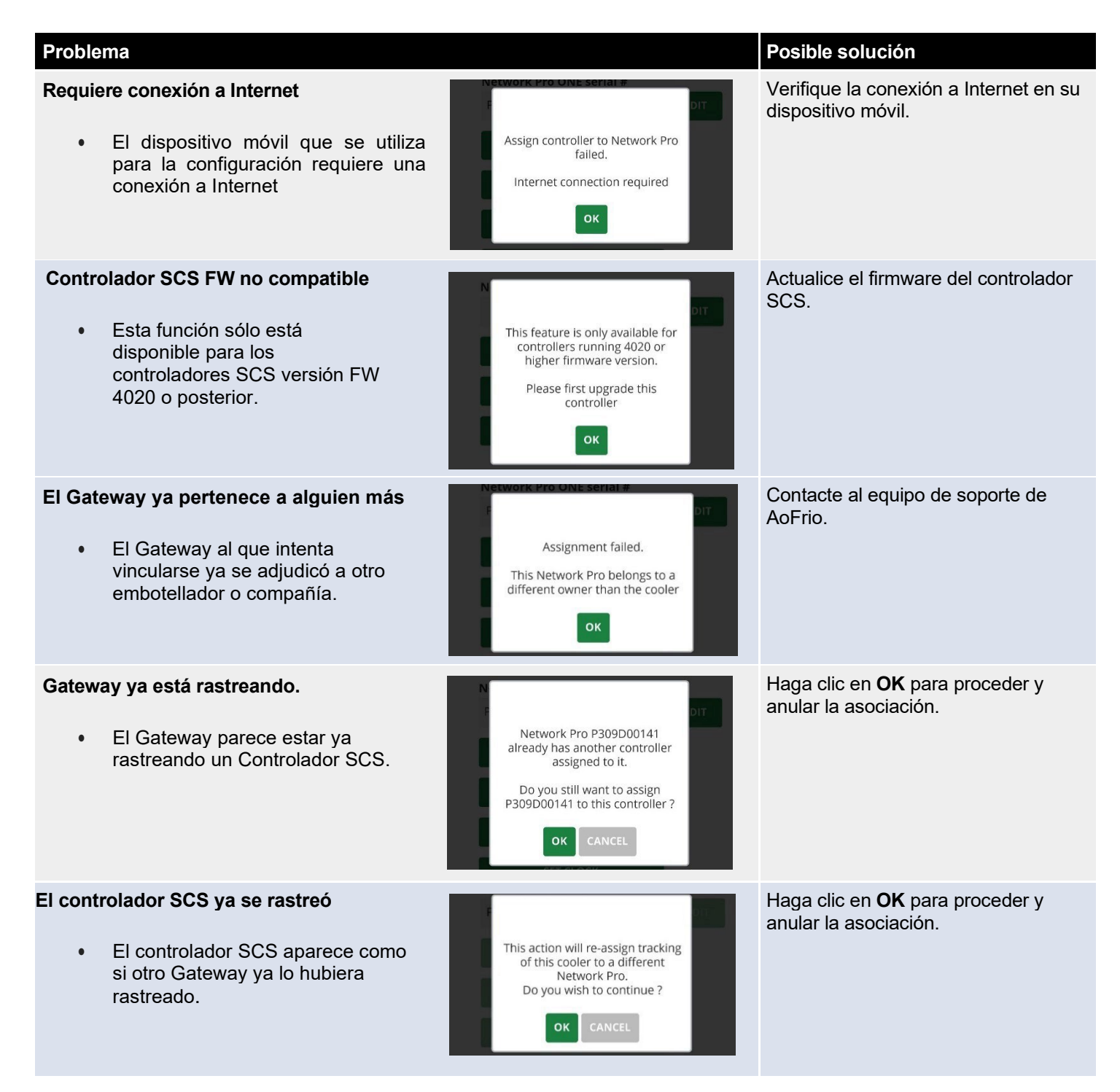

#### Qué debe evitar

| $(\times)$            | Evite montar el dispositivo en un lugar en el que esté totalmente rodeado de superficies metálicas, ya que esto podría impedir que las comunicaciones se realicen correctamente.                                                                          |
|-----------------------|----------------------------------------------------------------------------------------------------|
| $\bigotimes$          | Evite el montaje externo en la parte lateral o trasera de un enfriador donde el dispositivo puede dañarse durante el movimiento del enfriador.                                                                                                    |
| $\bigotimes$          | <b>Evite montar el dispositivo dentro de un espacio frío o caliente</b> , ya que esto afectará a las comunicaciones y la batería del dispositivo. El lugar de montaje debe ser una zona donde la temperatura se mantenga entre 0°C (32°F) y 40°C (104°F). |
| $\bigotimes$          | Evite el montaje en zonas con alto riesgo de condensación o humedad.                                                                                                    |
| $\left(\times\right)$ | <b>Evite colocar la fuente de alimentación en o cerca de una fuente de calor</b> . El lugar de montaje de la fuente de alimentación debe ser una zona donde la temperatura se mantenga entre -10°C (14°F) y                                               |

#### Acciones recomendadas

40°C (104°F)

| Monte el dispositivo dentro del gabinete. Aunque el montaje puede variar en función del tipo de enfriador, |
|----------------------------------------------------------------------------------------------------|
| en la mayoría de las situaciones recomendamos que Gateway se monte dentro del gabinete (no en el           |
| "espacio frío"), pero no en un lugar donde esté completamente rodeado de metal. Consulte los diagramas     |
| anteriores en el manual para recomendaciones de instalación.                                               |

Monte el dispositivo detrás de un panel de plástico o una rejilla, ya que es menos probable que éstos interfieran con las comunicaciones.

| $\checkmark$ |
|--------------|
|--------------|

Monte el dispositivo en un lugar fuera de la vista de los clientes para minimizar el riesgo de robo o manipulación.

Monte el dispositivo en la parte superior del enfriador o cerca de éste para garantizar la mejor intensidad de conexión a una red celular (LTE-M o 2G) para la carga de datos a la nube.

Utilice tornillos y/o almohadilla adhesiva de doble cara para garantizar un montaje firme sobre superficies metálicas o plásticas. También le recomendamos que utilice sujetacables para fijar el cable de alimentación en su sitio.

Si tiene previsto configurar el dispositivo una vez finalizada la instalación en el equipo nuevo, asegúrese **de retirar y guardar por separado la calcomanía con código QR** que se proporciona con el dispositivo para poder escanearlo más adelante.

El cable de CA se suministra con extremos abiertos. Le recomendamos que **conecte al cable de CA un conector adecuado** para facilitar la integración con el cableado de CA del gabinete.

### Montaje con tornillos

Si es necesario el montaje con tornillos, utilice entre 2 y 4 tornillos 8G (4.2 mm). El tipo de tornillo dependerá del material. Por ejemplo, al instalar el Gateway en una placa metálica, use un tornillo autorroscante de acero inoxidable 8G de 19 mm y ajuste el par de apriete de acuerdo con el tipo y grosor del material para evitar daños en la rosca del tornillo o en la carcasa del Gateway. El par de apriete máximo permitido para proteger la carcasa es de 3 Nm.

- 1. Marque y taladre orificios guía.
- 2. Con un desarmador, apriete los dos tornillos para fijar el dispositivo a la superficie.

#### Montaje con almohadilla adhesiva

- 1. Asegúrese de que la superficie de montaje y la parte posterior del dispositivo estén limpias y secas.
- 2. Pegue la almohadilla adhesiva en la parte posterior del dispositivo.
- 3. Presione firmemente el dispositivo en su posición, asegurándose de que quede bien fijo a la superficie.

#### Código QR

Si instala el Gateway en un lugar de difícil acceso para el escaneo posterior de su código QR, AoFrio le proporciona una segunda calcomanía con el código QR que puede pegar en un lugar más accesible en el exterior del enfriador.

#### Conexión a la fuente de alimentación

Conecte los cables de CA al punto de distribución de CA utilizando conexiones de CA según la normativa local.

- Conecte el lado de CA de la fuente de alimentación a la corriente del enfriador utilizando los conectores que le sean más convenientes. 100-240V AC, 50/60Hz.
- (Opcional) Fije la posición del dispositivo y los cables con bridas para evitar que se desconecten al mover el enfriador.

Si el Gateway no funciona, verifique lo siguiente:

- · Asegúrese de que el Gateway esté conectado a la toma de corriente de CA.
- Asegúrese de que los requisitos de voltaje y corriente del dispositivo se encuentren dentro de las especificaciones de la fuente de alimentación.

#### Utilice los LED para confirmar el funcionamiento

Los LED de Gateway indican:

| Color | Propósito                                      | Comportamiento                                                                                                    |
|-------|------------------------------------------------|----------------------------------------------------------------------------------------------------|
|       | Estado de la alimentación<br>externa           | <ul> <li>Encendido – sin parpadear = Conectado a la red eléctrica</li> <li>Encendido – parpadea cada segundo = Funcionando con<br/>batería</li> <li>Apagado - (Modo avión)</li> </ul>                            |
|       | Estado de<br>conectividad de la<br>red celular | <ul> <li>Parpadeo corto y lento - buscando red celular</li> <li>Parpadeo largo y lento - conectado a una red celular, inactivo</li> <li>Parpadeo rápido - conectado a una red celular, enviando datos</li> </ul> |

#### Compruebe la vinculación 1-1 verificando con la aplicación Field (Opcional)

Cuando sea necesario, se puede utilizar la aplicación Field para verificar que Gateway está funcionando y que la asociación 1 a 1 con el controlador SCS se configuró correctamente.

Sin embargo, si este paso de verificación es necesario, recomendamos que sólo se realice a modo de muestra, ya que depende de la activación de la tarjeta SIM, de la conectividad de la red celular y de un nivel suficiente de voltaje de la batería de respaldo del Gateway, factores que podrían no estar disponibles inmediatamente después de la instalación. AoFrio está desarrollando una API para agilizar este paso.

**NOTA:** Gateway no comenzará a transmitir ni a comunicarse a través de Bluetooth hasta que esté activado. Le recomendamos que siempre configure primero el Gateway y luego lo conecte mientras trabaja en el proceso de montaje para reducir este tiempo de espera.

| <ul> <li>1. Para verificar el Gateway con la aplicación Field, abra la aplicación Field y, ya sea:<br/>Escanee el código QR del Gateway con la cámara de su dispositivo móvil O<br/>Seleccione el Gateway de la lista de dispositivos disponibles que aparece en la página<br/>de inicio de la aplicación Field y haga clic en CONNECT.</li> <li>2. Haga clic en el botón REFRESH (actualizar) para recuperar los datos más<br/>recientes de la nube de AoFrio y, a continuación, revise la pantalla CHECKLIST<br/>(Lista de verificación) para verificar que cada función se ejecuta según lo<br/>previsto.</li> <li> <ul> <li> <li> <ul> <li> <li> <ul> <li> <li> <ul> <li> <ul> <li> <li> <ul> <li> <ul> <li> <li> <ul> <li> <ul> <li> <li> <ul> <li> <li> <ul> <li> <ul> <li> <ul> <li> <li> <ul> <li> <ul> <li> <li> <ul> <li> <ul> &lt;</ul></li></ul></li></li></ul></li></ul></li></li></ul></li></ul></li></ul></li></li></ul></li></li></ul></li></ul></li></li></ul></li></ul></li></li></ul></li></ul></li></li></ul></li></li></ul></li></li></ul></li></ul>                                                                                                    | Paso                                                                                                    | Detalles                                                                                                  |
|----------------------------------------------------------------------------------------------------|----------------------------------------------------------------------------------------------------|----------------------------------------------------------------------------------------------------|
| Escanee el código QR del Gateway con la cámara de su dispositivo móvil O<br>Seleccione el Gateway de la lista de dispositivos disponibles que aparece en la página<br>de inicio de la aplicación Field y haga clic en CONNECT.<br>4. Haga clic en el botón REFRESH (actualizar) para recuperar los datos más<br>recientes de la nube de AoFrio y, a continuación, revise la pantalla CHECKLIST<br>(Lista de verificación) para verificar que cada función se ejecuta según lo<br>previsto.                                                                                                    | 1. Para verificar el Gateway con la aplicación Field, abra la aplicación Field y, ya sea:                                                                                                    | i                                                                                                    |
| Seleccione el Gateway de la ilsta de dispositivos disponibles que aparece en la página<br>de inicio de la aplicación Field y haga clic en CONNECT.                                                                                                    | Escanee el código QR del Gateway con la cámara de su dispositivo móvil O                                                                                                    | Filters applied +                                                                                         |
| <ul> <li>Seleccione el Gateway de la lista de dispositivos disponibles que aparece en la página de inicio de la aplicación Field y haga clic en CONNECT.</li> <li>(19) P34C00044035</li> <li>(20) P34C00044035</li> <li>(21) P34C00044035</li> <li>(21) P34C00044035</li> <li>(21) P34C00044035</li> <li>(21) P34C00044035</li> <li>(22) P34C00044035</li> <li>(23) P34C00044035</li> <li>(24) P34C00044035</li> <li>(25) P34C00044035</li> <li>(26) P34C00044035</li> <li>(27) P34C00044035</li> <li>(27) P34C00044035</li> <li>(28) P34C00044035</li> <li>(28) P34C00044035</li> <li>(29) P34C00044035</li> <li>(20) P34C00044035</li> <li>(20) P34C0044045</li> <li>(20) P34C0044045</li> <li>(20) P34C004405</li> <li>(20) P34C004405</li> <li></li></ul>                                                                                                    |                                                                                                    |                                                                                                    |
| <ul> <li>de inicio de la aplicación Field y haga clic en CONNECT.</li> <li>(77) PAACCODALASS</li> <li>(77) PAACCODALASS</li> <li></li></ul>                                                                                                    | Seleccione el Gateway de la lista de dispositivos disponibles que aparece en la página                                                                                                    | . (-89) P317C00338635 ((•••))                                                                             |
| <ul> <li>4. Haga clic en el botón REFRESH (actualizar) para recuperar los datos más recientes de la nube de AoFrio y, a continuación, revise la pantalla CHECKLIST (Lista de verificación) para verificar que cada función se ejecuta según lo previsto.</li> <li> <ul> <li></li></ul></li></ul>                                                                                                    | de inicio de la aplicación Field y haga clic en <b>CONNECT</b> .                                                                                                    | الاسی) P346C00048635 (۱۰۰۰)                                                                               |
| <ul> <li>Anaga cinc en en boton REFRESH (actualizar) para recuperar los datos mas recientes de la nube de AoFrio y, a continuación, revise la pantalla CHECKLIST (Lista de verificación) para verificar que cada función se ejecuta según lo previsto.</li> <li> <ul> <li> <ul> <li> <li> <ul> <li> <ul> <li> <ul> <li> <ul> <li> <ul> <li> <ul> <li> <ul> <li> <ul> <li> <ul> <li> <ul> <li> <ul> <li> <ul> <li> <ul> <li> <ul> <li> <ul> <li> <ul> <li> <ul> <li> <ul> <li> <ul> <li> <ul> <li> <ul> <li> <ul> <li> <ul> <li> <li> <ul> <li> <ul> <li></li></ul></li></ul></li></li></ul></li></ul></li></ul></li></ul></li></ul></li></ul></li></ul></li></ul></li></ul></li></ul></li></ul></li></ul></li></ul></li></ul></li></ul></li></ul></li></ul></li></ul></li></ul></li></ul></li></ul></li></ul></li></ul></li></li></ul></li></ul></li></ul> |                                                                                                    | CONNECT REFRESH UPDATE FW<br>Bluetooth NEC Barcode                                                        |
| <ul> <li> <ul> <li> <ul> <li></li></ul></li></ul></li></ul>                                                                                                    | 2. Haga clic en el boton REFRESH (actualizar) para recuperar los datos mas<br>recientes de la nube de AoFrio y, a continuación, revise la pantalla CHECKLIST<br>(Lista de verificación) para verificar que cada función se ejecuta según lo<br>previsto.                     | CHECK LIST METMODIX<br>PRO DETAILS<br>Network pro serial #<br>P346C00048                                  |
| <ul> <li>Una palomita/tilde amarilla señala un posible problema.</li> <li>Una cruz roja significa que la función no se está ejecutando y que la instalación está incompleta.</li> <li>Si todos los elementos muestran una palomita verde oscuro, entre entre</li></ul>                                                                                                    | <ul> <li>una palomita/tilde verde oscuro indica que la función se ejecuta según lo<br/>previsto.</li> </ul>                                                                                                    | Mobile network<br>Connected<br>Colud connection<br>Connection was made with AoFrio<br>Cloud 3.0 hours ago |
| <ul> <li>Si todos los elementos muestran una palomita verde oscuro, entre la sección Solución de problemas de verificación.</li> <li>Si Para comprobar la conectividad celular, haga clic en NETWORK PRO DETAILS y revise la intensidad de la señal y la conexión entre la Nube de AoFrio y el Gateway.</li> </ul>                                                                                                    | •                                                                                                    | Network Pro ONE connected to<br>C452567457                                                                |
| Si todos los elementos muestran una palomita verde oscuro, entonces el dispositivo está funcionando correctamente. Si requiere asistencia con las funciones marcadas con la palomita amarilla o con la cruz roja consulte la sección Solución de problemas de verificación.                                                                                                    | <ul> <li>Suna cruz roja significa que la función no se está ejecutando y que la instalación está incompleta.</li> </ul>                                                                                                    | Cooler data upload<br>Data has been uploaded for coolers                                                  |
| <ol> <li>Para comprobar la conectividad celular, haga clic en NETWORK PRO DETAILS y<br/>revise la intensidad de la señal y la conexión entre la Nube de AoFrio y el<br/>Gateway.</li> </ol>                                                                                                    | Si todos los elementos muestran una palomita verde oscuro, Sentonces el dispositivo está funcionando correctamente. Si requiere asistencia con las funciones marcadas con la palomita amarilla o con la cruz roja consulte la sección Solución de problemas de verificación. | REFRESH                                                                                                   |
|                                                                                                    | <ol> <li>Para comprobar la conectividad celular, haga clic en NETWORK PRO DETAILS y<br/>revise la intensidad de la señal y la conexión entre la Nube de AoFrio y el<br/>Gateway.</li> </ol>                                                                                  |                                                                                                    |

# Solución de problemas de verificación

| Problema observado                                                                                               | Posible causa                                                                                                    | Posible solución                                                                                                    |
|----------------------------------------------------------------------------------------------------|----------------------------------------------------------------------------------------------------|----------------------------------------------------------------------------------------------------|
| No se puede ver el<br>número de serie<br>del Gateway en la<br>lista de dispositivos<br>en la aplicación<br>Field | <ol> <li>Es posible que el rol de<br/>usuario no tenga acceso a<br/>la función de Gateway.</li> <li>No se ha activado el Gateway<br/>y, por lo tanto, aún no<br/>transmite a través de<br/>Bluetooth</li> </ol> | <ol> <li>Asegúrese que Gateway esté<br/>encendido. Vea la sección Solución de<br/>problemas con LED si es necesario.</li> <li>El Gateway puede tardar varios minutos<br/>en activarse. Espere y vuelva a intentarlo.</li> <li>Póngase en contacto con Soporte Técnico y<br/>solicite acceso a Gateway en la aplicación<br/>Field.</li> </ol> |
| Cruz roja junto a <b>Mobile Network</b>                                                                          | No se ha activado la cuenta del<br>celular. Esto puede significar que<br>el proveedor de telefonía celular no<br>está disponible en la zona.                                                                    | <ol> <li>Consulte Solución de problemas<br/>con LED para verificar el estado de<br/>la red celular.</li> <li>Póngase en contacto con el equipo de Soporte<br/>de AoFrio.</li> </ol>                                                                                                    |
| <ul> <li>Palomita<br/>amarilla junto a<br/>Mobile Network</li> </ul>                                             | Gateway se encuentra en una<br>ubicación con baja cobertura<br>celular                                                                                                    | Cambie el Gateway a otro lugar donde<br>tenga una recepción de señal más fuerte.                                                                                                    |
| Cruz roja junto a <b>Cloud connection</b>                                                                        | Gateway no se ha podido conectar<br>con la nube de AoFrio.<br>Necesita una conexión a la red<br>móvil. Compruebe que "Mobile<br>network" muestre una palomita<br>verde                                          | Espere unos cuantos segundos y haga clic en <b>REFRESH</b> .                                                                                                    |
| Cruz roja junto a <b>Cooler Tracking</b>                                                                         | Si aparece el mensaje "Gateway<br>has not been configured to connect<br>to any cooler" significa que el<br>proceso de vinculación no se ha<br>completado.                                                       | Es posible que por el momento tenga que<br>esperar varios días hasta que se actualice*.<br>Haga clic en <b>REFRESH</b> y, si el problema<br>persiste, intente configurar de nuevo la<br>asociación.<br>* AoFrio está desarrollando una solución para<br>que esto sea más rápido                                                              |
| Cruz roja junto a <b>Cooler Tracking</b>                                                                         | Si aparece el mensaje "Gateway<br>is not connected to any cooler.<br>Gateway is assigned to track cooler<br>XXXXX" significa que no es<br>posible la comunicación Bluetooth<br>con el controlador vinculado     | <ol> <li>Compruebe que el controlador<br/>SCS está encendido.</li> <li>Coloque el Gateway en otro<br/>lugar donde esté más cerca del<br/>controlador SCS con el que<br/>desea vincularlo.<br/>Espere unos minutos y haga clic en <b>REFRESH</b></li> </ol>                                                                                   |
| Cruz roja junto a<br>Cooler Data<br>Upload                                                                       | No se ha podido subir ningún dato del enfriador a la nube.                                                                                                    | Espere unos minutos y haga clic en <b>REFRESH</b> .                                                                                                    |

| Especificaciones              |                                                                                                    |
|-------------------------------|----------------------------------------------------------------------------------------------------|
| Fuente de poder               | Entrada 90-240V AC, 50/60Hz, 0.5A                                                                        |
| Conexiones de CA              | Cable de 0,5 m de 2 hilos con doble aislamiento y extremos de casquillo                                  |
| Comunicaciones celulares      | LTE Cat M1 con respaldo 2G (GPRS)                                                                        |
| Bandas celulares              | Norteamérica (EE.UU. y Canadá): B2, B4, B5, B12, B13, B25,<br>B26<br>Unión Europea: B1, B3, B8, B20, B28 |
| Bluetooth                     | Bluetooth (BLE 5.4)                                                                                      |
| Wi-Fi                         | 2.4GHz, 802.11 b/g/n                                                                                     |
| Batería*                      | 1150mAh, 3.7V, Polímero de litio                                                                         |
| LED de estado                 | 1 x Alimentación; 1 x Comunicación                                                                       |
| Método de instalación         | Tornillos o almohadilla adhesiva de doble cara                                                           |
| Grado de protección           | IP54                                                                                                    |
| Temperatura de operación*     | -20°C a +55°C (-4°F a 131°F)                                                                             |
| Temperatura de almacenamiento | -20°C a +60°C (-4°F a 140°F)                                                                             |
| Peso                          | ~256g (~9oz)                                                                                             |
| Aprobaciones <sup>†</sup>     |                                                                                                    |

La carga de la batería de respaldo solo ocurre entre los 0°C y 40°C

<sup>†</sup> NOM, CE, FCC, RCM, certificación UL, otras aprobaciones pendientes

**Fábrica :** East West Industries Vietnam LLC Dirección: No.21 VSIP II, Dan Chu Street VSIP II, Hoa Phu Ward Ciudad Thu Dau Mot, Provincia Binh Duong, Vietnam

Fabricante: AoFrio

 $\prec$ 

# Gateway – Guía de instalación en equipos nuevos

AO130, número 6, marzo de 2025